## How to Filter Lessons when making an online booking.

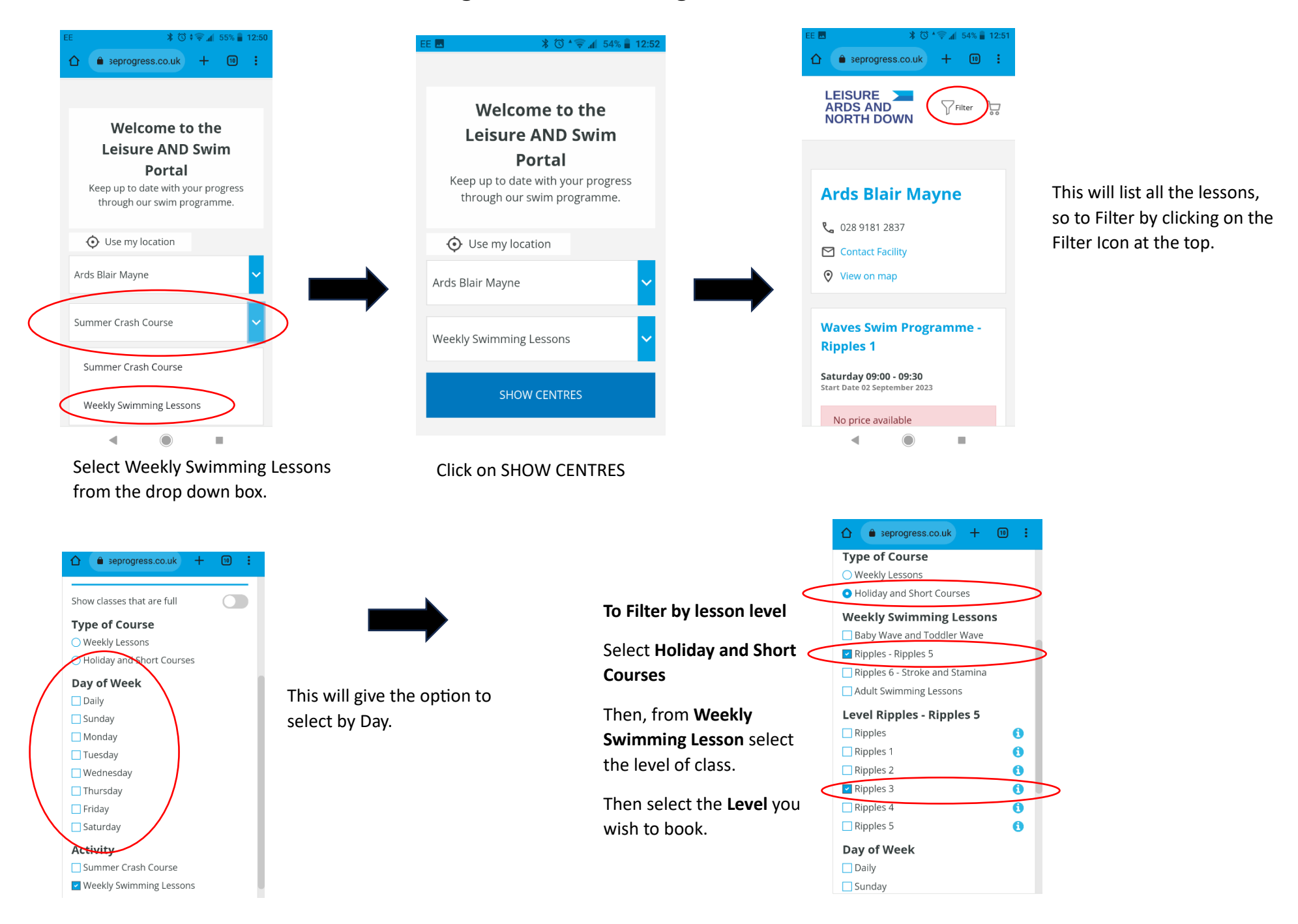